# 【参考情報】マイページによる更新手順(ACSM EP 有志の会より)

下記は、2019年に更新手続きをおこなった ACSM EP JP (ACSM EP 有志の会)のメンバーが、同会の facebook ページへ投稿した内容を転載&加筆していますので、参考にしてください(ただし、2019年12月4日時点での 情報のため、マイページの仕様が変更になる可能性もあります)。下記の情報でマイページの操作が困難な場合 は、更新書類を e-mail へ添付して、ACSM 本部へ送信してください(JAFA 事務局では、マイページ内の操作 に関する質問やサポートは承れません)。e-mailの送信方法は、本資料の末尾をご参照ください。

### <更新手順の概要>

1. マイページへサインインイン後、「My Profile」をクリックして、次に「CEC History/Certification」をクリ ック。

| <独    | 自の設定をしていない場合のサインイン方法>                                          |
|-------|----------------------------------------------------------------|
| ユ     | ーザー名:姓の最初の 3 文字と ACSM ID 番号(例:Taro Yamada の場合 yam123456)       |
| パ     | ペスワード:姓の最初の 3 文字(小文字)と ACSM ID 番号(例:Taro Yamada の場合 yam123456) |
| *     | サインインで何度も間違えるとロックされ、その場合は ACSM 本部へメールや電話で連絡して解除要請              |
| _<br> | する必要があるようですのでご注意ください。                                          |
| *.    | 上記のサインイン方法は、ACSM がウェブサイトで公開している情報です。この方法でサインインでき               |
| ;     | ない場合、JAFA 事務局ではサポートできません。ACSM 本部へお問い合わせください。                   |
| ·     |                                                                |
|       |                                                                |

vveicome, Renew Membership My Profile Sign Out

### In the tabbed-menu, please click CEC History/Certifications.

| About Me                | My Participation |                             | My Chapters | My Jour        | mals | Preferences                | Dues Payment History |
|-------------------------|------------------|-----------------------------|-------------|----------------|------|----------------------------|----------------------|
| Meeting Payment History |                  | Meeting Credit Verification |             | My Communities |      | CEC History/Certifications |                      |

 下へスクロールして右上の「+」をクリックし、取得単位の内容「CE Type (CEC または Non-CEC)」「Dete (単位取得日)」「Course Name (講習会名)」「Provider (認定団体名)」「Hours (時間)」を入力。単位数(時 間)が 60 ポイント以上になると、「CEC Progress」が 100 パーセントになる。

※60 ポイント以上入力してもパーセンテージが変わらない場合は、ページを「更新」する。

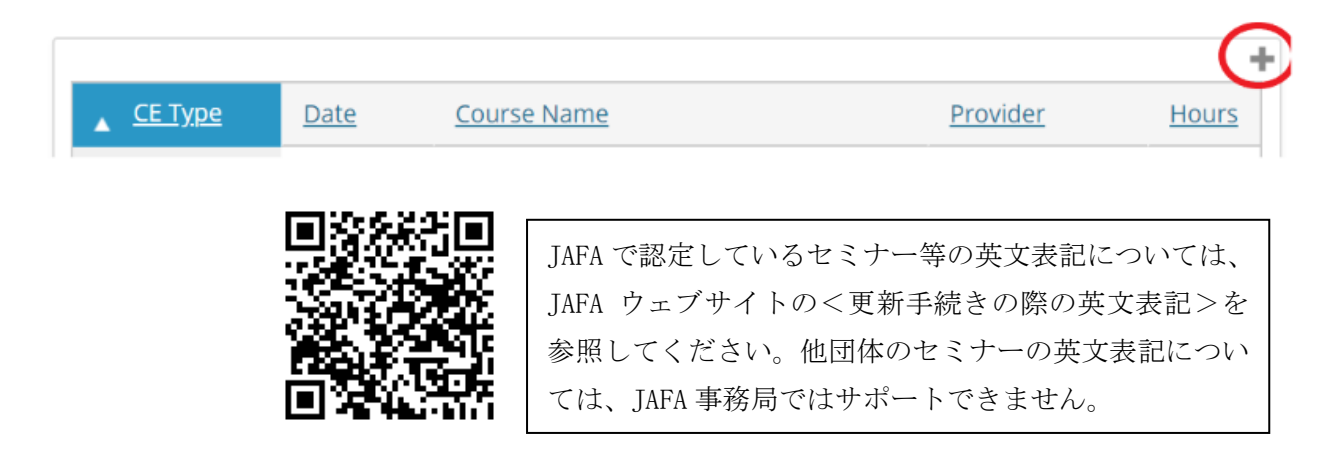

3. CEC Progress が 100%になると表示される緑色の「RENEW NOW」ボタンをクリック。

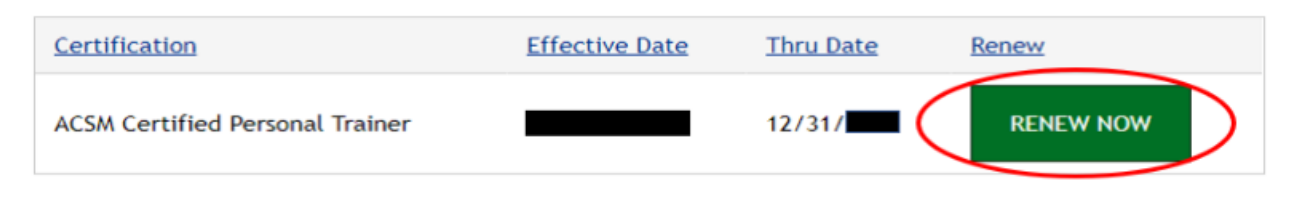

4. 「ACSM CECs applicable for this period」(CEC) と「CECs eamed from other organizations」(Non-CEC) それぞれにポイント数を入力。緑色の「NEXT」ボタンをクリックする。

| nter Continuing Education Credits earned through Acom and other sources below:                                                      |      |
|----------------------------------------------------------------------------------------------------|------|
| CECs earned from other organization:                                                                                                |      |
| ne total of the two values above must be greater than or equal to the highest Required CECs value for the Certifications being rene | wed. |
| NEXT                                                                                                    |      |

5.「pay」にチェックを入れて、水色の「ADD TO CART」 をクリックし、クレジットカード情報を入力して クリックすると完了。支払いが完了した場合はメールが届く。

|   | Pay  | Invoice     | Date          | Description                       | Amoun | Balance Due       |         |
|---|------|-------------|---------------|-----------------------------------|-------|-------------------|---------|
| • |      | R368807     |               | Recertification thru 12/31/       |       |                   |         |
|   |      |             |               |                                   |       | Total Balance Due |         |
| _ |      |             |               |                                   |       | Total Selected    | 0.00    |
|   | ACS  | SM ウェブサ     | ナイトでは、_       | 上記の手順の詳細やサインインの方法                 | に     | ADD               | TO CART |
|   | うど   | て解説され       | フ             |                                   |       |                   |         |
|   | オン   | の翻訳アプ       |               |                                   |       |                   |         |
|   | http | s://www.acs |               |                                   |       |                   |         |
|   | docu | uments/rene | ewal-instruct | tions-2019.pdf?sfvrsn=16b42a31_10 |       |                   |         |

## 【e-mail で添付ファイルを送信する場合の記入例】

●送信先アドレス

#### certification@acsm.org

●件名

Attached document (renewal form)

●本文

Dear Sir or Madam,

Please kindly find the attachment. Best regards.

Hanako Kyoukai(ご自身の氏名) ID123456(ACSM の ID 番号) e-mail で送信した場合、受付確認メール等は届かない 場合が多いようです。後日、クレジットカードで更新 料が決済されたことをもってご確認ください。なお、 申請が正しく受理されたか等の確認は、JAFA 事務局 では承れません。ACSM の問い合わせフォーム等を経 由して、資格保有者ご自身で対応してください。